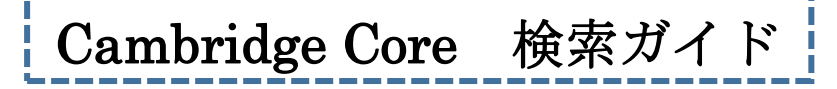

Cambridge Core では Cambridge University Press が発行する雑誌などから検索します。

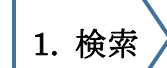

■簡易検索

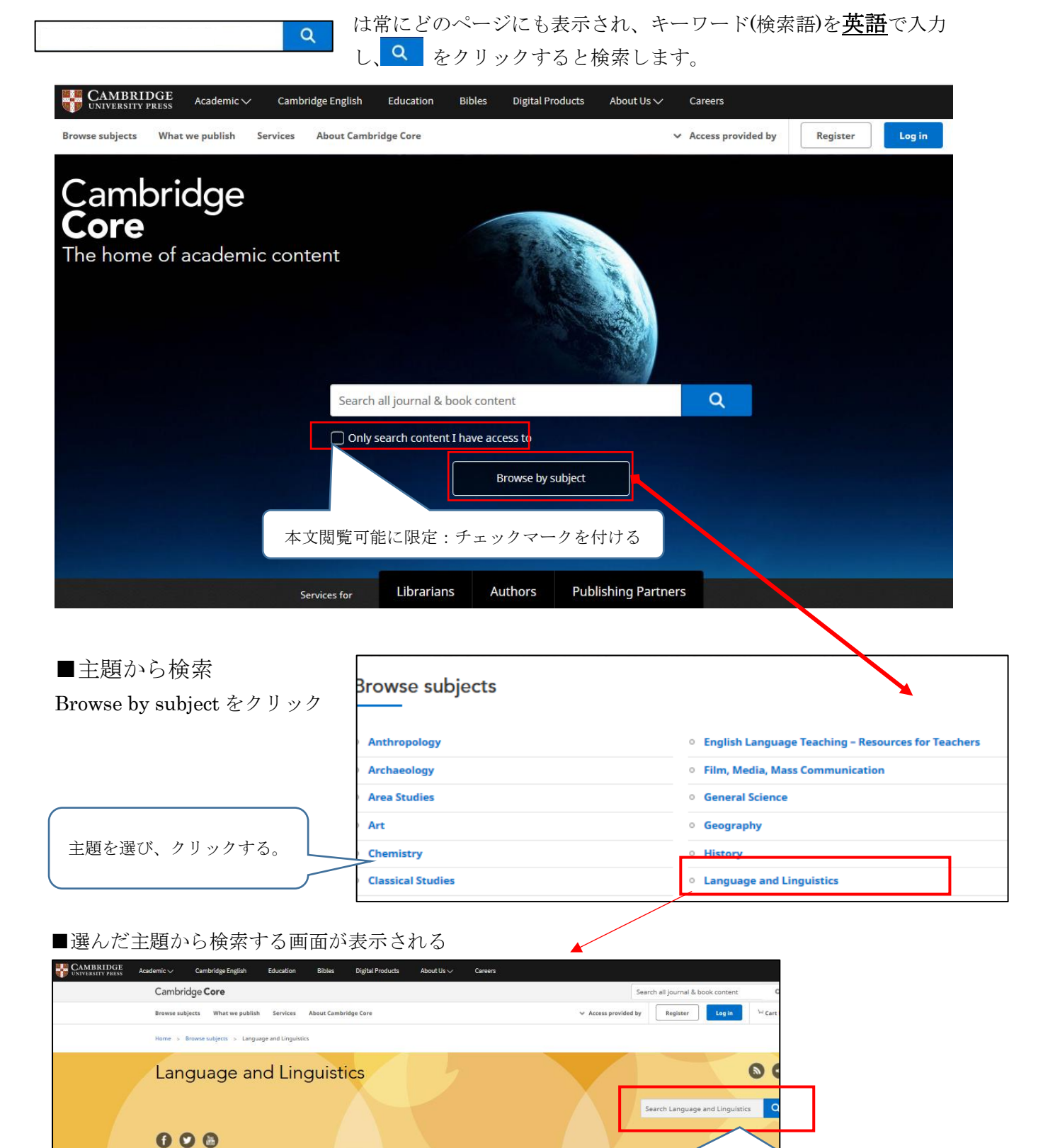

キーワードを入力する。

Content type : 資料種別

Publication date: 発行年

Subject:主題 など

Author:著者

検索したキーワードが入力されている。 同じ主題から、再度検索するときはここに入力し検索する。 Access: Only show open access (120) × Refine search Page 1 of 6 Q language First « Prev 1 2 3 5 6 Next » 4 Last Access: Open access, PDF, HTML  $\square$ Language model adaptation for language and dialect ider Only show content I have access to 0 等のアイコンがあれば、 T. Jauhiainen, K. Lindén, H. Jauhiainen (8944) Journal: Natural Language Engineering / Volume 25 / Issue 5 Only show open access (120) 9 本文閲覧可能。 Published online by Cambridge University Press: 31 Jul Print publication: September 2019 Content type: Article 🔮 Access 🔒 Open access HTML Export citation D PDF View abstract Articles (120) Author: The effect of second-language vocabulary on word retrieval in the native language Eve Higby, Seamus Donnelly, Jungmee Yoon, Loraine K. Obler e.g. John Smith Q Journal: Bilingualism: Language and Cognition , First View Published online by Cambridge University Press: 08 November 2019, pp. 1-13 Publication date: Article Ø Access 👌 Open access 🕅 PDF 🦳 HTML Export citation Wiew abstract Last week (1) Last month (3) ここをクリックする Last 3 months (12) と抄録 (abstract) Last 6 months (23) Neoliberalism as language policy  $\square$ Ingrid Piller, Jinhyun Cho Last 12 months (49) を見ることができま Journal: Language in Society / Volume 42 / Issue 1 / February 2013 Last 3 years (82) Published online by Cambridge University Press: 24 Jap す。 Over 3 years (38) Print publication: February 2013 Article Access M PDF HTML From year: To year: View abstract e.g. 1771 e.g. 1986 Apply This article explores how an economic ideology—neoliberalism—serves as a covert language policy mechanism pushing the global spread of English. Our analysis builds on a case study of the spread of English as a medium of instruction (MoI) in South Korean higher education. The Asian financial crisis of Subject: 1997/98 was the catalyst for a set of socioeconomic transformations that led to the imposition of Language and Linguistics (120) "competitiveness" as a core value. Competition is heavily structured through a host of testing, assessment, and ranking mechanisms, many of which explicitly privilege English as a terrain where individual and Psychology (76) societal worth are established. University rankings are one such mechanism structuring competition and Computer Science (16) constituting a covert form of language policy. One ranking criterion-internationalization-is particularly Education (5) easy to manipulate and strongly favors English MoI. We conclude by reflecting on the social costs of elevating competitiveness to a core value enacted on the terrain of language choice. (English as a global language, globalization, higher education, medium of instruction (MoI), neoliberalism, South Korea, Tags university rankings)\* Refine search (絞込み検索) 検索結果から以下の条件で ネット上で見られない論文の本文を読みたい場合は、 さらに絞り込むことができ ILL サービスを使って論文のコピーを取り寄せること ます。 ができます。 例) 所定の申込書に必要事項(論文名、掲載雑誌名、巻号、ページ数 Access:本文にアクセス

ご不明な点等ございましたら、図書館カウンターでお尋ねください。

など)をご記入の上、カウンターにお持ちください。

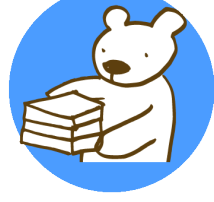